附件 2

# 学员扫码考勤操作流程

### 1. 下载掌上华医

打开手机软件工具,搜索"掌上华医"名称,点击"下载"按钮;或扫下方掌上华医 APP 二维码。

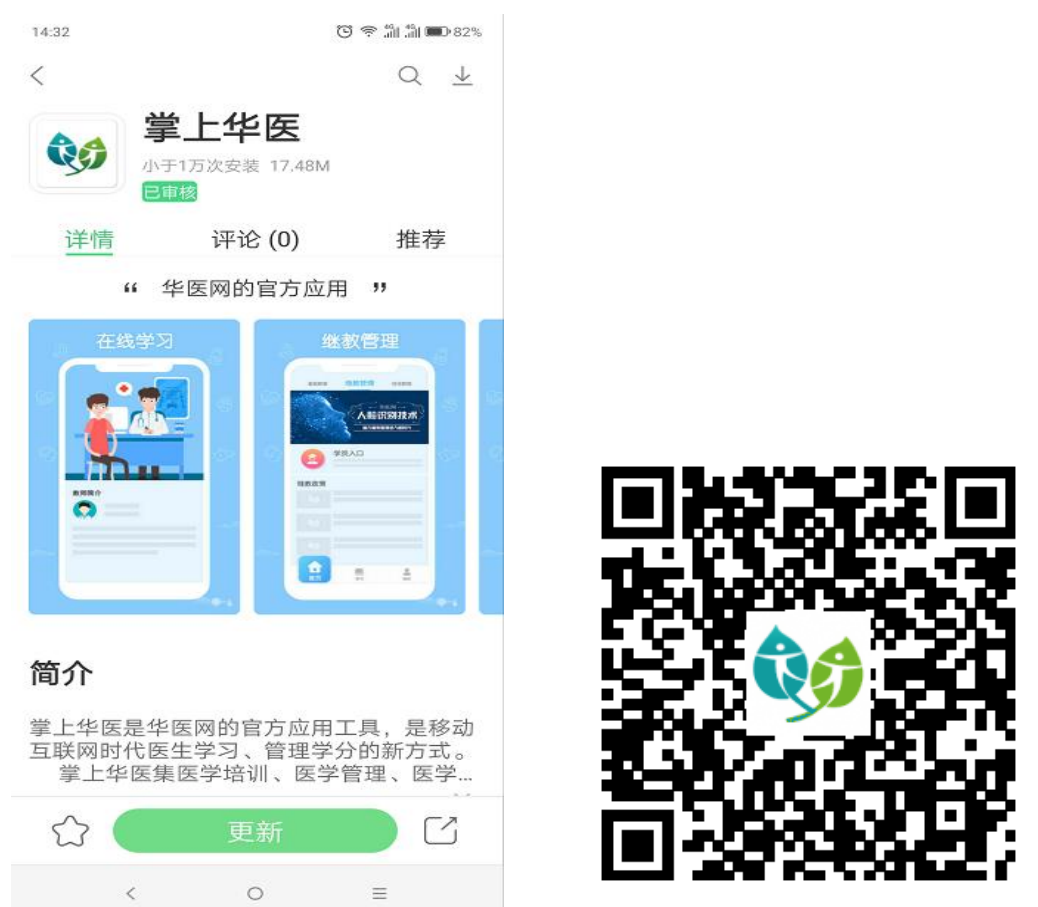

## 2. 登陆

打开掌上华医 APP 软件,进入登录页面,输入个人账号、密码,进入系统。

#### 3. 进入继教管理系统

进入掌上华医页面后, 点击"继教管理"模块,点击"学员入口"。进入学员个人页面,输入身份证号码做个人信息对接。如果无法完成信息对接,可能是学员信息未录入福建省继续教育 管理系统,学员务必请本单位及时添加信息,否则现场将无法扫码考勤、结束培训后无法授分。

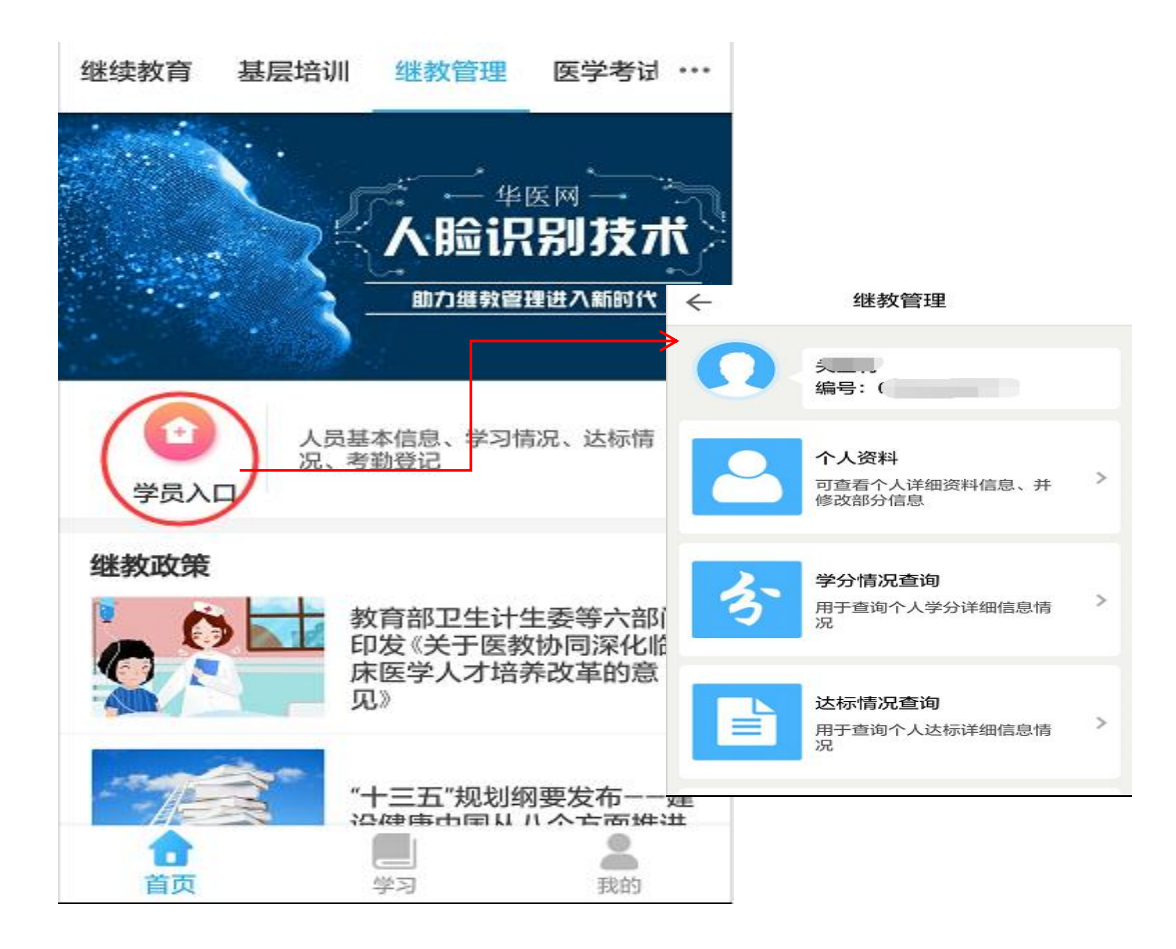

# 4. 考勤登记

登录掌上华医 APP, 选择首页右上角, 扫一扫功能。

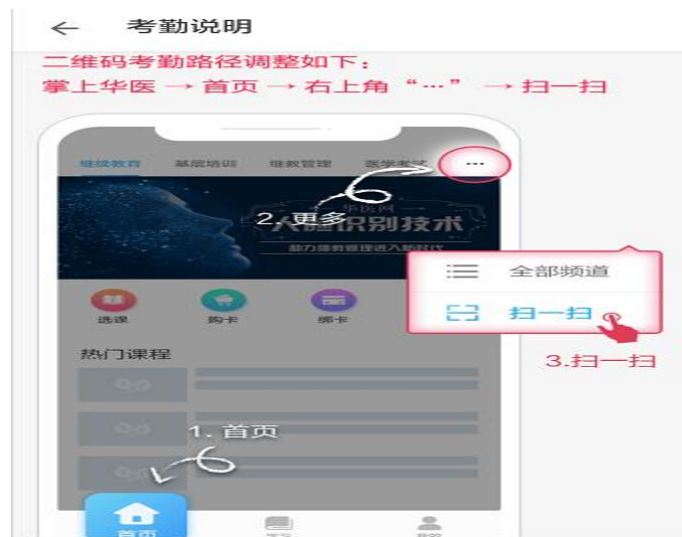

## 5. 考勤记录查询

点击"考勤记录查询"按钮,可查询半年内的二维码考勤记录。